### Zmniejszanie rozmiarów załączników do Wniosku Rodzina 500+

# Pamiętaj! Załączniki do wniosku nie mogą przekroczyć łącznej maksymalnej wielkości 3,5 MB.

#### **Pliki PDF**

Pliki PDF są z reguły mniejsze od zdjęć. jeśli jednak rozmiar plików przekracza 3,5 MB, spróbuj wykonać skany w rozdzielczości 72 dpi. Dodatkowo, można wykonać skan w odcieniach szarości, zamiast w kolorze. Zmiany rozdzielczości można zaznaczyć w opcjach skanera, podczas skanowania dokumentów.

### Zdjęcia – pliki JPG, PNG

Aby zmniejszyć wielkość zdjęcia, możesz skorzystać z dostępnych w internecie darmowych programów do obróbki zdjęć lub oprogramowania dostępnego na większości domowych komputerów.

### **Program Paint**

**Krok 1:** Kliknij prawym przyciskiem myszy na pliku, skorzystaj z opcji "Otwórz za pomocą" i wybierz program Microsoft Paint.

**Krok 2:** W górnym menu na karcie "Narzędzia główne" w grupie "Obraz" kliknij pozycję "Zmień rozmiar". W oknie dialogowym "Zmiana rozmiaru i pochylanie" zaznacz pole wyboru "Zachowaj współczynnik proporcji", aby po zmianie rozmiaru obraz miał takie same proporcje jak obraz oryginalny.Wprowadź jedną z wartości: w poziomie (szerokość) lub w pionie (wysokość). Drugie pole w obszarze "Zmiana rozmiaru" zostanie zaktualizowane automatycznie. Aby zmienić rozmiar obrazu o określony procent, kliknij pozycję "Procent", a następnie w polu "W poziomie" wpisz liczbę określającą, o ile procent ma zostać zmniejszona szerokość, lub w polu "W pionie" liczbę określającą, o ile procent ma zostać zmniejszona wysokość. Kliknij "OK".

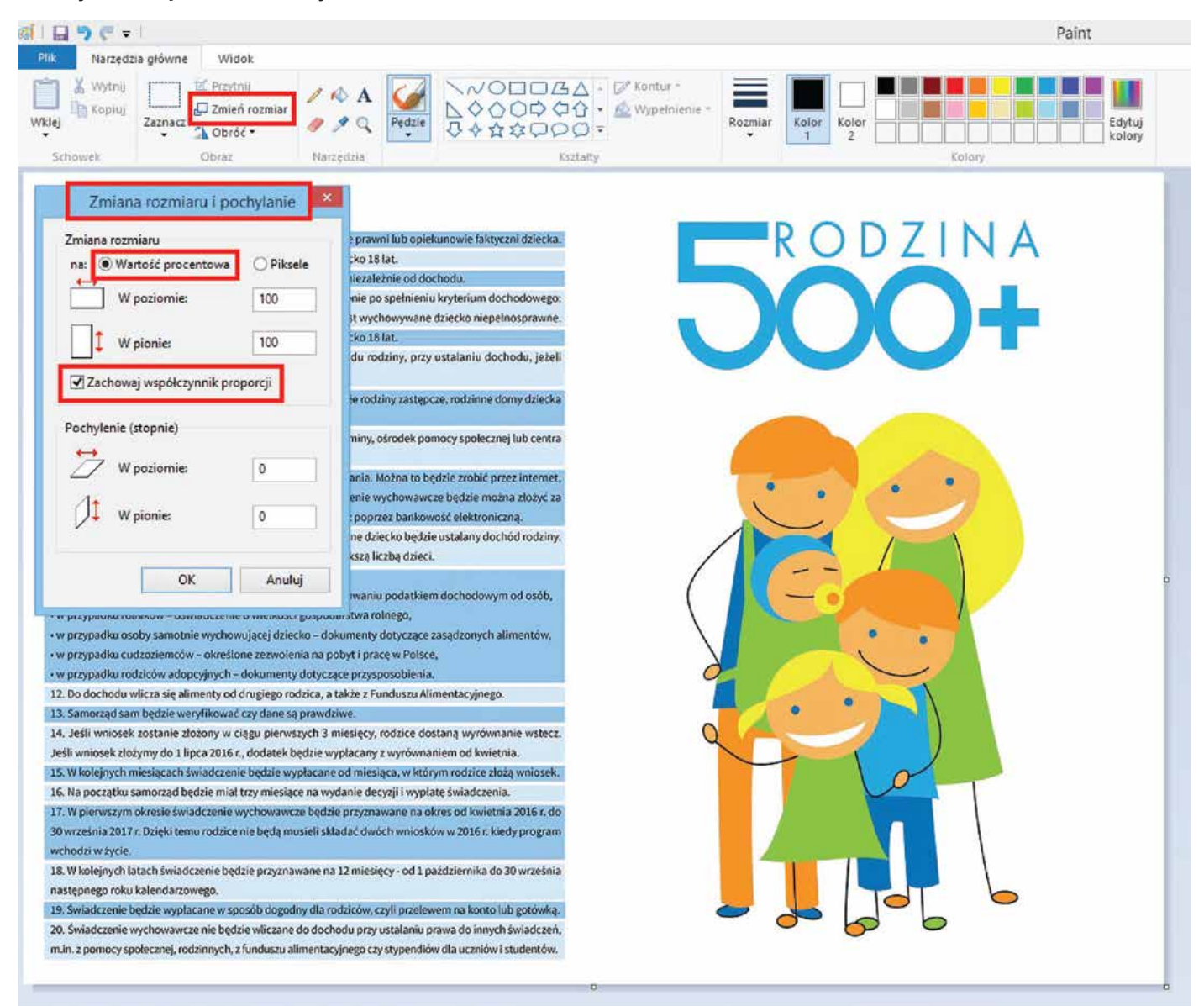

**Krok 3:** W menu głównym programu kliknij przycisk "Plik", wskaż polecenie "Zapisz jako", a następnie kliknij typ pliku dla obrazu o zmienionym rozmiarze (np. JPEG). W polu "Nazwa pliku" wpisz nową nazwę pliku, a następnie kliknij przycisk "Zapisz".

|                                                                                                    |                                                                                                    | Untitled-111 - Paint                                                                                                    |  |  |
|----------------------------------------------------------------------------------------------------|----------------------------------------------------------------------------------------------------|----------------------------------------------------------------------------------------------------|--|--|
|                                                                                                    |                                                                                                    |                                                                                                    |  |  |
|                                                                                                    | Zapisz jako Obraz PNG Zapisz fotografię lub rysunek o wysokiej jakości i używaj ich na rusofin komentara lub w risci Mab      | miar Kolor Kolor - Kolor - Kol |  |  |
| Zapisz                                                                                                    | Obraz JPEG<br>Zapisz fotografie o dobrej jakości i używaj jej na swoim<br>komputerze, w wiadomościach e-mail lub w sieci Web. | Kolory                                                                                                    |  |  |
| Zagisz jako                                                                                                    | <ul> <li>Obraz BMP<br/>Zapisz dowolnego rodzaju obraz o wysokiej jakości i uzywaj go na<br/>swoim komputerze.</li> </ul>      | RODZINA                                                                                                    |  |  |
| 2 Drukuj                                                                                                    | Obraz GIF     Zapisz prosty rysunek o nizszej jakości i używaj go w wiadomościach e-mail lub w sięci Web.                     |                                                                                                    |  |  |
| <ul> <li><sup>b</sup> Ze skanera lub aparatu <u>f</u>otograficznego</li> <li><sup>b</sup> Wyślij <u>w</u> wiadomości e-maił</li> </ul> | Inne formaty<br>Otwórz okno dialogowe Zapisywanie jako, aby wybrać spośród<br>wszystkich możliwych typów plików.              | JUUT                                                                                                    |  |  |
| Uztaw jako tio pulpitu                                                                                                    | *                                                                                                    |                                                                                                    |  |  |
| Właś <u>c</u> iwości                                                                                                    |                                                                                                    |                                                                                                    |  |  |
| Pajnt — informacje                                                                                                    |                                                                                                    |                                                                                                    |  |  |
| Zakończ                                                                                                    |                                                                                                    |                                                                                                    |  |  |

| ) (F 🖛 🗌                              |                                                              |                                                     | Untitle                                                                                                    | ed-1 - Paint                |      |
|---------------------------------------|--------------------------------------------------------------|-----------------------------------------------------|----------------------------------------------------------------------------------------------------|-----------------------------|------|
| Narzędzia głó                         | ówne Widok                                                   |                                                     |                                                                                                    |                             |      |
| Kopiuj<br>Kopiuj<br>Zaz               | Dif. Przytnij<br>☐ Zmień rozmiar<br>↓ Obróć •<br>Obraz       | / A A                                               | ▲<br>Ife Action Contraction Contraction C | - Rozmiar Kolor 2 Kolory    | E ka |
| 112.0                                 | (Obida                                                       | Juntform                                            | RALLINY                                                                                                    | (cital)                     |      |
|                                       |                                                              |                                                     |                                                                                                    |                             |      |
| gram "Rod                             | zina 500 plus" w                                             | pigutce                                             | aidurante fathurad deixete                                                                                                    |                             | ٨    |
| adczenie będzie j                     | przysługiwać do ukończenia                                   | a przez dziecko 18 lat.                             | prekonowie raktyczni ozlecka.                                                                                                    | KUDZIN                      | A    |
| Irugie i kolejne d.                   | ziecko świadczenie rodzice                                   | otrzymają niezależnie od                            | dochodu.                                                                                                    |                             |      |
| vierwsze lub jedy                     | me dziecko rodzice otrzyma                                   | ają świadczenie po spełnie                          | eniu kryterium dochodowego:                                                                                                    |                             | 1    |
| netto na osobę w<br>adczenie bedzie r | v rodzinie lub 1.200 zł jeśli w<br>przystupiwać do ukośczeni | v rodzinie jest wychowywa<br>a przez dziecko 18 lat | ane dziecko niepełnosprawne.                                                                                                    |                             |      |
| oletnie dziecko                       | do ukończenia 25 lat liczy                                   | r się do skladu rodziny, p                          | rzy ustalaniu dochodu, ježeli                                                                                                    |                             |      |
| taje na utrzyman                      | niu rodziców.                                                |                                                     |                                                                                                    |                             |      |
| <b>6</b>                              |                                                              |                                                     | Zapisz jako                                                                                                    |                             | ×    |
| ALCA -                                |                                                              |                                                     |                                                                                                    | and an international sector |      |
| 00                                    | T Pulpit F                                                   |                                                     |                                                                                                    | V G Przeszukaj: Pulpit      | P    |
| Organizuj                             | <ul> <li>Nowy folder</li> </ul>                              |                                                     |                                                                                                    | 11 m                        |      |
|                                       | ~ ~                                                          |                                                     |                                                                                                    |                             | ~    |
|                                       | itnie miejsca                                                | 2 1                                                 | Ten komputer                                                                                                    |                             |      |
| Pohr                                  | rane                                                         | 0                                                   |                                                                                                    |                             |      |
| Pulp                                  | it 🦰                                                         | Biblioteki                                          | Sief                                                                                                    |                             |      |
| _                                     |                                                              | Biblioteki                                          | Jec                                                                                                    |                             |      |
| 🌁 Ten ko                              | omputer                                                      |                                                     |                                                                                                    |                             |      |
| 📗 Doki                                | umenty                                                       |                                                     |                                                                                                    |                             |      |
| 🔛 Muz                                 | yka                                                          |                                                     |                                                                                                    |                             |      |
| E Obra                                | azy                                                          |                                                     |                                                                                                    |                             |      |
| Dobr                                  | rane                                                         |                                                     |                                                                                                    |                             |      |
| he Pulp                               | pit                                                          |                                                     |                                                                                                    |                             |      |
| 📓 Wide                                | eo                                                           |                                                     |                                                                                                    |                             |      |
| 🏜 Wind                                | dows8_OS (C                                                  |                                                     |                                                                                                    |                             |      |
| - Dysk                                | c wymienny (                                                 |                                                     |                                                                                                    |                             | ~    |
| Las MDI                               | ess miracon "                                                |                                                     |                                                                                                    |                             | 1851 |
| Nazi                                  | wa pliku: zalacznik                                          |                                                     |                                                                                                    |                             | ~    |
| Zapisz                                | jako typ: JPEG (*.jpg:*.j                                    | jpeg;*.jpe;*.jfif)                                  |                                                                                                    |                             | ~    |
|                                       |                                                              |                                                     |                                                                                                    |                             |      |
|                                       |                                                              |                                                     |                                                                                                    |                             |      |
| 🔿 Ukryj fol                           | ldery                                                        |                                                     |                                                                                                    | Zapisz Anu                  | luj  |

## **Microsoft Office**

**Krok 1:** Kliknij prawym przyciskiem myszy na pliku i skorzystaj z opcji "Otwórz za pomocą", wybierz program Microsoft Office.

**Krok 2:** W górnym menu wybierz opcję "Formatowanie", a następnie opcję "Kompresuj obrazy". Wybierz z listy "Kompresja z myślą o stronach web" lub "Kompresja z myślą o wiadomościach e-mail", kliknij "OK".

**Krok 3:** Skorzystaj z polecenia "Zapisz jako", w polu "Nazwa pliku" wpisz nową nazwę pliku, a następnie kliknij przycisk "Zapisz".

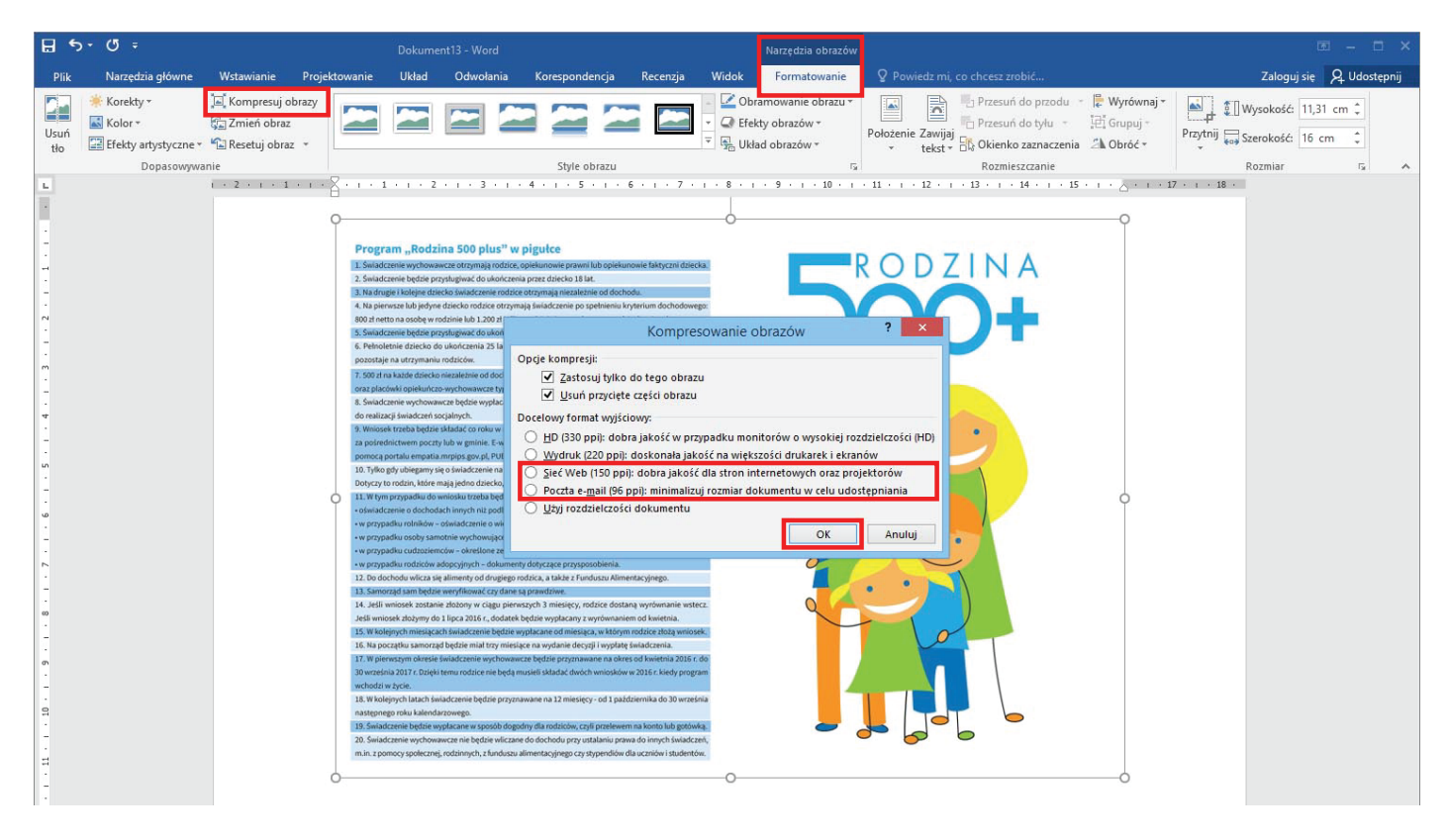

Więcej informacji o zmniejszaniu rozmiaru obrazów na stronie Office. Link do strony https://support.office.com/pl-pl/article/Zmniejszanie-rozmiaru-pliku-obrazu-9d8de420-3beb-4481-98e9 -88efa4e2fd95#bmcompresspic